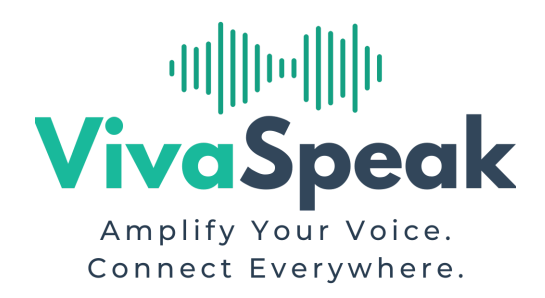

# Cómo compartir tu calendario de Google con VivaSpeak

Para que tu agente de voz pueda gestionar las citas automáticamente, sigue estos pasos para compartir tu calendario de Google:

# 🔽 Paso 1: Abre tu calendario

- 1. Entra en calendar.google.com
- 2. Asegúrate de estar conectado con la cuenta correcta (la que usas para tu negocio)

# 🌠 Paso 2: Localiza tu calendario

- 1. En la columna izquierda, debajo de "Mis calendarios", **pasa el ratón** sobre el calendario que usas para tus citas
- 2. Haz clic en el icono de tres puntos (:) y luego en "Configuración y uso compartido"

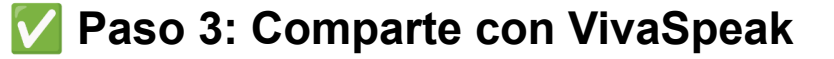

- 1. Desplázate hacia abajo hasta encontrar "Compartir con personas específicas"
- 2. Haz clic en "Añadir personas"
- 3. En el campo de correo, escribe:

Unset calendar@vivaspeak.com

4. En los permisos, selecciona:

Unset Hacer cambios en eventos

5. Haz clic en "Enviar"

## 🔽 Paso 4: Confirma

Una vez hecho, tu agente ya podrá consultar y gestionar las citas de ese calendario.

### 📌 Importante

Si tienes varios calendarios (por especialidades, salas, etc.), repite el proceso para cada uno que deba gestionar VivaSpeak.

#### ¿Necesitas ayuda?

Escríbenos a contact@vivaspeak.com